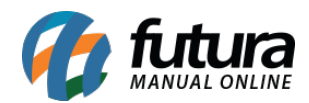

Sistema: Futura Server

**Caminh**o: <u>Vendas>Controle de entrega</u>

Referência: FS75

Versão: 2015.9.18

**Como funciona**: Esta tela é utilizada para controlar a entrega de pedidos vendas baixados e faturados dentro do sistema. É importante ressaltar que esta tela poderá ser parametrizada de duas formas, sendo pela Entrega **Completa** ou **Simples**. Neste tutorial esta sendo utilizada a entrega simples.

Para escolher o parâmetro, acesse: <u>Configurações> Parâmetros> Pedido de Venda ></u> <u>Controle de Entrega.</u>

Para isso, acesse o caminho indicado acima e o sistema irá abrir a tela abaixo:

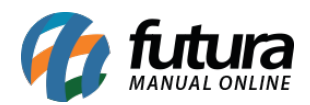

| Controle E   | ntrega Si  | plificado | ×           |                            |       |            |   |         |          |               |              |
|--------------|------------|-----------|-------------|----------------------------|-------|------------|---|---------|----------|---------------|--------------|
| F2           | Nova Saida |           |             |                            |       | F10 Gravar | C | ancelar | Imprimir | Enviar E-Mail |              |
| Consu        | ta         |           | Principal   |                            | Saida |            |   |         |          |               |              |
| _            |            |           |             |                            |       | <u> </u>   |   |         |          | 1             |              |
| Empresa      | 1          | EMPRE     | SA TESTE LI | ПА                         |       |            |   | Pesq    | uisar    |               |              |
| Cliente      |            |           |             |                            |       |            |   |         |          |               |              |
| Nro Pedido   |            |           | Sta         | tus Todos                  | •     |            |   | Limpa   | r Filtro |               |              |
| Data Emissao | 11         | a         | 11          | Origem P                   |       |            | - |         |          |               |              |
| Pagamento    | Tadaa      |           |             |                            | 10005 |            |   |         |          |               |              |
| rugumento    | Todos      |           | <b>_</b>    |                            |       |            |   |         |          |               |              |
| ID           | Emiss      | 1 0       | Iro Pedido  |                            |       | Cliente    |   |         |          | Status        | Total Pedido |
| 21           | 1 04/05/2  | 015 147   | 7           | CONSUMIDOR                 |       |            |   |         |          | Liberado      | 23,50        |
| 20           | 5 29/04/2  | 015 141   | L           | CONSUMIDOR                 |       |            |   |         |          | Pendente      | 16,00        |
| 20           | 4 23/04/2  | 015 140   | )           | CONSUMIDOR                 |       |            |   |         |          | Pendente      | 58,50        |
| 20           | 1 23/04/2  | 015 136   | 5           | EMPRESA TEST               | E 2   |            |   |         |          | Pendente      | 110,00       |
| 20           | 23/04/2    | 015 135   | 5           | CONSUMIDOR                 |       |            |   |         |          | Pendente      | 37,00        |
| 19           | 9 23/04/2  | 015 134   | 1           | CONSUMIDOR                 |       |            |   |         |          | Pendente      | 27,50        |
| 19           | 3 22/04/2  | 015 133   | 3           | CONSUMIDOR                 |       |            |   |         |          | Pendente      | 1,50         |
| 19           | 22/04/2    | 015 132   | 2           | CONSUMIDOR                 |       |            |   |         |          | Pendente      | 1,50         |
| 19           | + 01/04/2  | 015 129   |             | CONSUMIDOR                 |       |            |   |         |          | Pendente      | 5,50         |
| 19           | 5 U1/U4/2  | 015 128   | ,<br>,      | CONSUMIDOR                 |       |            |   |         |          | Pendente      | 11,00        |
| 17           | 5 13/03/2  | 015 110   |             | CONSUMIDOR                 |       |            |   |         |          | Pendente      | 3,00         |
| 17           | 4 13/03/3  | 015 108   |             | CONSUMIDOR                 |       |            |   |         |          | Pendente      | 3,00         |
| 17           | 3 12/03/2  | 015 107   | 7           | CONSUMIDOR                 |       |            |   |         |          | Pendente      | 16.50        |
| 17           | 1 12/03/2  | 015 105   | 5           | CONSUMIDOR                 |       |            |   |         |          | Pendente      | 7,50         |
| 16           | 12/03/2    | 015 103   | 3           | EMPRESA TEST               | E 2   |            |   |         |          | Pendente      | 50,00        |
| 16           | 7 12/03/2  | 015 101   | L           | EMPRESA TEST               | E 2   |            |   |         |          | Pendente      | 50,00        |
| 16           | 5 12/03/2  | 015 100   | )           | EMPRESA TEST               | E 2   |            |   |         |          | Pendente      | 450,00       |
| 16           | 5 12/03/2  | 015 99    |             | EMPRESA TEST               | E 2   |            |   |         |          | Pendente      | 25,00        |
| 16           | 4 12/03/2  | 015 98    |             | EMPRESA TEST               | E 2   |            |   |         |          | Pendente      | 25,00        |
| 16           | 3 12/03/2  | 015 97    |             | EMPRESA TEST               | E 2   |            |   |         |          | Pendente      | 25,00        |
| 15           | 3 12/03/2  | 015 92    |             | EMPRESA TEST               | E 2   |            |   |         |          | Pendente      | 750,00       |
| 15           | 7 12/03/2  | 015 91    |             | EMPRESA TEST               | E 2   |            |   |         |          | Pendente      | 25,00        |
| 15           | 12/03/2    | 015 89    |             | EMPRESA TEST               | E 2   |            |   |         |          | Pendente      | 125,00       |
| 15           | + 12/03/2  | 015 88    |             | EMPRESA TEST               | E 2   |            |   |         |          | Pendente      | 25,00        |
| 15           | 12/03/2    | 015 87    |             | CONSUMIDOR<br>EMODECA TECT | = 2   |            |   |         |          | Pendente      | 25,00        |
| 14           | 7 12/03/2  | 015 81    |             | CONSUMIDOR                 | L 2   |            |   |         |          | Pendente      | 125.00       |
| 13           | 5 10/03/3  | 015 79    |             | EMPRESA TEST               | F 2   |            |   |         |          | Pendente      | 18.20        |
| 13           | 2 06/03/3  | 015 76    |             | CONSUMIDOR                 |       |            |   |         |          | Pendente      | 5.97         |
| 7            | 7 12/02/2  | 015 64    |             | CEA MODAS                  |       |            |   |         |          | Pendente      | 2,00         |
| 7            | 5 12/02/2  | 015 63    |             | CEA MODAS                  |       |            |   |         |          | Pendente      | 20,00        |
| 7            | 5 12/02/2  | 015 62    |             | CONSUMIDOR                 |       |            |   |         |          | Pendente      | 300,00       |

Agora é necessário filtrar e selecionar o pedido que deseja efetuar a entrega. Após encontrar o pedido desejado, clique em *F2 Nova Saída* e o sistema deixará o usuário escolher entre duas opções: *Completa* e *Parcial* caso a opção escolhida seja *Completa* a coluna **Saída** será preenchida com a quantidade de peças que falta ser entregue, caso seja *Parcial* a coluna ficará zerada para o usuário preencher manualmente. Informe a quantidade de itens que será entregue e clique em *F10 Gravar*.

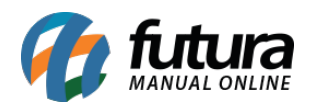

| Controle Entrega    | Simplificado 🗙  |                  |       |                   |          |                 |        |      |         |
|---------------------|-----------------|------------------|-------|-------------------|----------|-----------------|--------|------|---------|
| F2 Nova Sa          | iida            |                  |       | F10 Gravar Cano   | relar Im | primir Enviar E | E-Mail |      |         |
| Consulta            | Princip         | pal              | Saida |                   |          |                 |        |      |         |
| Transportadora      | 19 💽 R          | RODO MAXIN TESTE |       |                   |          |                 |        |      |         |
| Endereco de entrega | 9               |                  |       |                   |          |                 |        |      |         |
| Nro. de Envio       |                 |                  |       |                   |          | ]               |        |      |         |
| ID                  |                 | Produto          |       | Quantidade Pedido | Entregue | Disponivel      | Saida  | Tipo |         |
| I 3 BOLO            | DE FORMA CHOCOL | ATE              |       | 20,00             | 0,00     | 0,00 2          | 20,00  |      | Entrega |
|                     |                 |                  |       |                   |          |                 |        |      |         |

Caso seja necessário, informe a transportadora que será utilizada e também o endereço de entrega registrado anteriormente no cadastro do cliente, pelo qual o pedido foi emitido. Na coluna *Saída* informe a quantidade de itens que será entregue e clique em *F10 Gravar*.

Note que na imagem abaixo há pedidos em verde, azul e em branco:

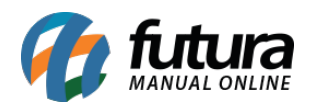

| Controle E   | ntrega Simplifi | icado ×   |                            |            |                |                       |              |
|--------------|-----------------|-----------|----------------------------|------------|----------------|-----------------------|--------------|
| F2           | Nova Saida      |           |                            | F10 Gravar | Cancelar Impri | mir Enviar E-Mail     |              |
| Consul       | ta              | Princ     | ripal Saida                |            |                |                       |              |
|              |                 |           |                            | ×          |                |                       |              |
| Empresa      | 1 G E           | MPRESA TE | ESTE LTDA                  |            | Pesquisar      |                       |              |
| Cliente      |                 |           |                            |            |                |                       |              |
| Nro Pedido   |                 |           | Status Todos 🗸             |            | Limpar Filtro  | ]                     |              |
| Data Emissao | 11              | a /       | / Origem Pedido TODOS      | <b>•</b>   | Linpartino     | _                     |              |
| Pagamento    | Todos           | _         |                            |            |                |                       |              |
|              | 10005           |           |                            |            |                |                       |              |
| ID           | Emissao         | Nro Pe    | edido                      | Cliente    |                | Status                | Total Pedido |
| 255          | 08/06/2015      | 188       | EMPRESA TESTE 3            |            |                | Pendente              | 100,00       |
| 239          | 26/05/2015      | 180       | CONSUMIDOR                 |            |                | Pendente              | 27,50        |
| 238          | 3 26/05/2015    | 179       | CONSUMIDOR                 |            |                | Pendente              | 100,00       |
| 237          | 7 26/05/2015    | 178       | CONSUMIDOR                 |            |                | Pendente              | 100,00       |
| 232          | 2 14/05/2015    | 173       | EMPRESA TESTE 3            |            |                | Pendente              | 1.902,80     |
| 23:          | 1 11/05/2015    | 172       | CONSUMIDOR                 |            |                | Pendente              | 100,00       |
| 227          | 7 06/05/2015    | 167       | EMPRESA TESTE 2            |            |                | Pendente              | 67,50        |
| 226          | 5 06/05/2015    | 166       | EMPRESA TESTE 2            |            |                | Pendente              | 13,00        |
| 222          | 2 05/05/2015    | 161       | EMPRESA TESTE 2            |            |                | Pendente              | 250,00       |
| 220          | 05/05/2015      | 159       | EMPRESA TESTE 2            |            |                | Parcialmente Liberado | 85,50        |
| 217          | 7 04/05/2015    | 156       | ARMARINHOS E ENFEITES LTDA |            |                | Pendente              | 3,00         |
| 21:          | 04/05/2015      | 147       | CONSUMIDOR                 |            |                | Liberado              | 23,50        |
| 205          | 5 29/04/2015    | 141       | CONSUMIDOR                 |            |                | Pendente              | 16,00        |
| 204          | 4 23/04/2015    | 140       | CONSUMIDOR                 |            |                | Parcialmente Liberado | 58,50        |
| 20:          | 1 23/04/2015    | 136       | EMPRESA TESTE 2            |            |                | Liberado              | 110.00       |
| 200          | 23/04/2015      | 135       | CONSUMIDOR                 |            |                | Pendente              | 37.00        |
| 199          | 23/04/2015      | 134       | CONSUMIDOR                 |            |                | Pendente              | 27.50        |
| 198          | 3 22/04/2015    | 133       | CONSUMIDOR                 |            |                | Pendente              | 1.50         |
| 193          | 7 22/04/2015    | 132       | CONSUMIDOR                 |            |                | Pendente              | 1,50         |
| 194          | 1 01/04/2015    | 170       | CONSUMIDOR                 |            |                | Pendente              | 5 50         |
| 103          | 01/04/2015      | 129       | CONSUMIDOR                 |            |                | Pendente              | 11.00        |
| 17           | 7 12/02/2015    | 111       | CONSUMIDOR                 |            |                | Pendente              | 2.00         |
| 170          | 12/02/2015      | 110       | CONSUMIDOR                 |            |                | Pendente              | 3,00         |
| 170          | 1 12/02/2015    | 109       | CONSUMIDOR                 |            |                | Pendente              | 3,00         |
| 17-          | 12/02/2015      | 100       | CONSUMIDOR                 |            |                | Pendente              | 5,00         |
| 1/.          | 5 12/03/2015    | 107       | CONSUMIDOR                 |            |                | Pendente              | 16,50        |
| 1/1          | 1 12/03/2015    | 105       | CONSUMIDOR                 |            |                | Pendente              | 7,50         |
| 169          | 12/03/2015      | 103       | EMPRESA TESTE 2            |            |                | Pendente              | 50,00        |
| 167          | 12/03/2015      | 101       | EMPRESA TESTE 2            |            |                | Pendente              | 50,00        |
| 166          | 12/03/2015      | 100       | EMPRESA TESTE 2            |            |                | Pendente              | 450,00       |
| 163          | 12/03/2015      | 99        | EMPRESA TESTE 2            |            |                | Pendente              | 25,00        |
| 164          | 4 12/03/2015    | 98        | EMPRESA TESTE 2            |            |                | Pendente              | 25,00        |
| 163          | 3 12/03/2015    | 97        | EMPRESA TESTE 2            |            |                | Pendente              | 25,00        |
| 158          | 3 12/03/2015    | 92        | EMPRESA TESTE 2            |            |                | Pendente              | 750,00       |

Verde: Este pedido teve todos os itens liberados para entrega;

Azul: Este pedido foi parcialmente liberado, ou seja, ainda restam itens para serem entregues;

Branco: Pedido pendente de liberação.

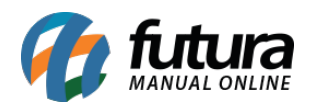

| Contro     | le En    | trega Simplifi | cado   | ×          |                   |       |            |            |           |                       |              |  |
|------------|----------|----------------|--------|------------|-------------------|-------|------------|------------|-----------|-----------------------|--------------|--|
|            | F2 N     | ova Saida      |        |            |                   |       | F10 Gravar | Cancelar   | Imprim    | r Enviar E-Mail       |              |  |
| C          | nsultz   |                | F      | rincinal   | Sai               | da    |            |            |           |                       |              |  |
|            | JIIJaice |                | -      | nincipai   |                   | 00    |            |            |           | 7                     |              |  |
| Empresa    |          | 1 🔒 🖪          | MPRESA | A TESTE LI | TDA               |       |            | Pes        | ouisar    |                       |              |  |
| Cliente    |          |                |        |            |                   |       |            |            |           |                       |              |  |
| Nro Pedido | •        |                |        | Sta        | atus Todos        | •     |            | Limpi      | ar Filtro |                       |              |  |
| Data Emis  | sao      | 11             | а      | 11         | Origem Pedido     | TODOS |            | - <u> </u> |           |                       |              |  |
| Pagament   | 0        | Todos          | -      | 7          |                   |       |            |            |           |                       |              |  |
|            |          |                |        |            |                   |       |            |            |           |                       |              |  |
| ID         |          | Emissao        | Nrd    | ) Pedido   |                   |       | Cliente    |            |           | Status                | Total Pedido |  |
|            | 255      | 08/06/2015     | 188    |            | EMPRESA TESTE 3   |       |            |            |           | Pendente              | 100,00       |  |
|            | 239      | 26/05/2015     | 170    |            | CONSUMIDOR        |       |            |            |           | Pendente              | 27,50        |  |
|            | 230      | 26/05/2015     | 179    |            | CONSUMIDOR        |       |            |            |           | Pendente              | 100,00       |  |
|            | 227      | 20/05/2015     | 170    |            | EMODECA TECTE 2   |       |            |            |           | Pendente              | 1 002 90     |  |
|            | 232      | 11/05/2015     | 173    |            | CONSUMIDOR        |       |            |            |           | Pendente              | 1.902,80     |  |
|            | 231      | 06/05/2015     | 167    |            | EMDDESA TESTE 2   |       |            |            |           | Pendente              | 67.50        |  |
|            | 22/      | 06/05/2015     | 166    |            | EMPRESA TESTE 2   |       |            |            |           | Pendente              | 13.00        |  |
|            | 220      | 05/05/2015     | 161    |            | EMPRESA TESTE 2   |       |            |            |           | Pendente              | 250.00       |  |
|            | 220      | 05/05/2015     | 150    |            | EMPRESA TESTE 2   |       |            |            |           | Parcialmente Liberado | 250,00       |  |
|            | 217      | 04/05/2015     | 156    |            | ARMARINHOS E ENER |       |            |            |           | Pendente              | 3.00         |  |
|            | 211      | 04/05/2015     | 147    |            | CONSUMIDOR        |       |            |            |           | Liberado              | 23,50        |  |
|            | 205      | 29/04/2015     | 141    |            | CONSUMIDOR        |       |            |            |           | Pendente              | 16.00        |  |
|            | 204      | 23/04/2015     | 140    |            | CONSUMIDOR        |       |            |            |           | Parcialmente Liberado | 58,50        |  |
|            | 201      | 23/04/2015     | 136    |            | EMPRESA TESTE 2   |       |            |            |           | Liberado              | 110,00       |  |
|            | 200      | 23/04/2015     | 135    |            | CONSUMIDOR        |       |            |            |           | Pendente              | 37,00        |  |
|            | 199      | 23/04/2015     | 134    |            | CONSUMIDOR        |       |            |            |           | Pendente              | 27,50        |  |
|            | 198      | 22/04/2015     | 133    |            | CONSUMIDOR        |       |            |            |           | Pendente              | 1,50         |  |
|            | 197      | 22/04/2015     | 132    |            | CONSUMIDOR        |       |            |            |           | Pendente              | 1,50         |  |
|            | 194      | 01/04/2015     | 129    |            | CONSUMIDOR        |       |            |            |           | Pendente              | 5,50         |  |
|            | 193      | 01/04/2015     | 128    |            | CONSUMIDOR        |       |            |            |           | Pendente              | 11,00        |  |
|            | 177      | 13/03/2015     | 111    |            | CONSUMIDOR        |       |            |            |           | Pendente              | 3,00         |  |
|            | 176      | 13/03/2015     | 110    |            | CONSUMIDOR        |       |            |            |           | Pendente              | 3,00         |  |
|            | 174      | 13/03/2015     | 108    |            | CONSUMIDOR        |       |            |            |           | Pendente              | 3,00         |  |
|            | 173      | 12/03/2015     | 107    |            | CONSUMIDOR        |       |            |            |           | Pendente              | 16,50        |  |
|            | 171      | 12/03/2015     | 105    |            | CONSUMIDOR        |       |            |            |           | Pendente              | 7,50         |  |
|            | 169      | 12/03/2015     | 103    |            | EMPRESA TESTE 2   |       |            |            |           | Pendente              | 50,00        |  |
|            | 167      | 12/03/2015     | 101    |            | EMPRESA TESTE 2   |       |            |            |           | Pendente              | 50,00        |  |
|            | 166      | 12/03/2015     | 100    |            | EMPRESA TESTE 2   |       |            |            |           | Pendente              | 450,00       |  |
|            | 165      | 12/03/2015     | 99     |            | EMPRESA TESTE 2   |       |            |            |           | Pendente              | 25,00        |  |
|            | 164      | 12/03/2015     | 98     |            | EMPRESA TESTE 2   |       |            |            |           | Pendente              | 25,00        |  |
|            | 163      | 12/03/2015     | 97     |            | EMPRESA TESTE 2   |       |            |            |           | Pendente              | 25,00        |  |
|            | 158      | 12/03/2015     | 92     |            | EMPRESA TESTE 2   |       |            |            |           | Pendente              | 750,00       |  |

Também há a possibilidade de fazer a impressão desse controle de entrega. Basta selecionar o pedido já liberado e clicar em *Imprimir*.

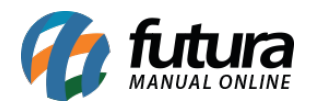

| -                                                                                                    |                                                                                                  |                                                                  | EMPRESA TEST                 | ELTDA         |                                  |                                   |                                |
|----------------------------------------------------------------------------------------------------|--------------------------------------------------------------------------------------------------|------------------------------------------------------------------|------------------------------|---------------|----------------------------------|-----------------------------------|--------------------------------|
|                                                                                                    | Data: 04/05                                                                                      | 5/2015                                                           |                              | Nro : 147     |                                  |                                   | ID: 211                        |
| ស្រុក្រុ                                                                                              | Hora: 11:32                                                                                      | 2:58                                                             | Seu Nro Pe                   | edido:        |                                  |                                   | 1/1                            |
| Cliente :                                                                                             | CONSUMIDOR                                                                                       |                                                                  |                              |               | Data Em                          | issão:04/05/20                    | 15                             |
| Endereço:                                                                                             | , 45                                                                                             |                                                                  |                              |               | Bairro: -                        | -                                 |                                |
| Cidade:                                                                                               | SAO PAULO                                                                                        |                                                                  |                              | UF:SP         | CEP: 000                         | 00000                             |                                |
| CNPJ/CPF:                                                                                             |                                                                                                  |                                                                  | Inscr. Est.: ISENTO          |               |                                  |                                   |                                |
| Frete:                                                                                                | DESTINATARIO                                                                                     | REMETENTE                                                        | Forma Pagto. :               |               |                                  |                                   |                                |
| Fone:                                                                                                 |                                                                                                  | Fax.:                                                            |                              | Tabela Preço: | 3-TABELA                         |                                   |                                |
| Contato:                                                                                              |                                                                                                  |                                                                  |                              |               |                                  |                                   |                                |
|                                                                                                    |                                                                                                  |                                                                  |                              |               |                                  |                                   |                                |
| ransportade                                                                                           | ora: RODO MAXII                                                                                  | N TESTE                                                          |                              |               |                                  |                                   |                                |
| ransportado<br>Data / Hora                                                                            | ora: RODO MAXII<br>Cód. Barras                                                                   | N TESTE<br>Descrição                                             |                              |               | Unid.                            | Qtde Entregue                     | VI.Uni                         |
| ransportado<br>Data / Hora<br>14/05/2015 11:31                                                        | ora: RODO MAXII<br>Cód. Barras                                                                   | N TESTE<br>Descrição<br>MINI COOKIES                             | DE CHOCOLATE                 |               | Unid.<br>UN                      | Qtde Entregue                     | VI.Uni<br>2,50                 |
| Transportado<br>Data / Hora<br>14/05/2015 11:31<br>14/05/2015 11:31<br>14/05/2015 11:31               | ora: RODO MAXII<br>Cód. Barras<br>1:47 2100002016882<br>1:47 2100002016882<br>1:47 2100002017612 | N TESTE<br>Descrição<br>MINI COOKIES<br>MINI COOKIES<br>CUPCAKES | DE CHOCOLATE<br>DE CHOCOLATE |               | Unid.<br>UN<br>UN<br>UN          | Qtde Entregue<br>3<br>2<br>2      | VI.Uni<br>2,50<br>2,50<br>5,50 |
| Tansportad<br>Data / Hora<br>4/05/2015 11:3'<br>4/05/2015 11:3'<br>4/05/2015 11:3'<br>Vendedor:       | ora: RODO MAXII<br>Cód. Barras<br>1:47 2100002016882<br>1:47 2100002016882<br>1:47 2100002017612 | N TESTE<br>Descrição<br>MINI COOKIES<br>MINI COOKIES<br>CUPCAKES | DE CHOCOLATE<br>DE CHOCOLATE |               | Unid.<br>UN<br>UN<br>UN          | Otde Entregue<br>3<br>2<br>2      | VI.Uni<br>2,50<br>2,50<br>5,50 |
| ransportad<br>Data / Hora<br>4/05/2015 11:3<br>4/05/2015 11:3<br>4/05/2015 11:3<br>Vendedor:          | ora: RODO MAXII<br>Cód. Barras<br>1:47 2100002016882<br>1:47 2100002016882<br>1:47 2100002017612 | N TESTE<br>Descrição<br>MINI COOKIES<br>MINI COOKIES<br>CUPCAKES | DE CHOCOLATE<br>DE CHOCOLATE |               | Unid.<br>UN<br>UN<br>UN          | Otde Entregue<br>3<br>2<br>2      | VI.Uni<br>2,50<br>2,50<br>5,50 |
| ransportad<br>Data / Hora<br>4/05/2015 11:3<br>4/05/2015 11:3<br>4/05/2015 11:3<br>Vendedor:<br>Recet | ora: RODO MAXII<br>Cód. Barras<br>1:47 2100002016882<br>1:47 2100002016882<br>1:47 2100002017612 | N TESTE<br>Descrição<br>MINI COOKIES<br>MINI COOKIES<br>CUPCAKES | DE CHOCOLATE<br>DE CHOCOLATE |               | Unid.<br>UN<br>UN<br>UN<br>Data: | Otde Entregue<br>3<br>2<br>2<br>1 | VI.Uni<br>2,50<br>2,50<br>5,50 |